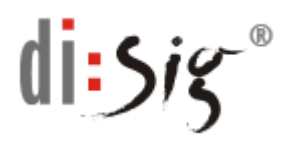

## A. Postup, ako pridať používateľa do kontaktov v prostredí MS Outlook

- 1. Od odosielateľa obdržíte podpísaný e-mail.
- 2. Kliknete pravým tlačidlom na označenie mena resp. e-mailu a zvolíte "Pridať do kontaktov programu Outlook".

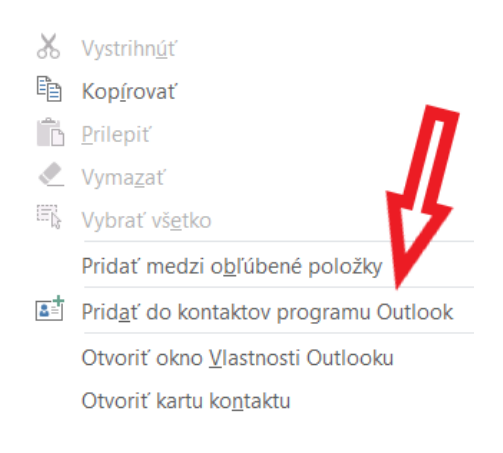

3. V novom okne sa nám zobrazia kontaktné údaje odosielateľa správy. V tomto okne zvolíte "Uložiť."

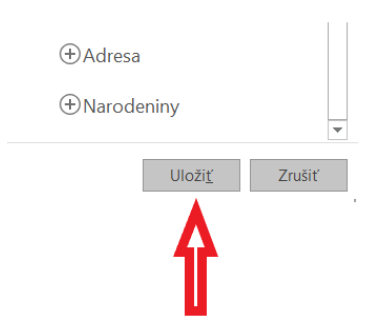

4. Znovu sa vrátite k pôvodnému e-mailu. Opäť kliknete pravým tlačidlom na označenie mena resp. e-mailu a teraz zvolíte "Otvoriť kartu kontaktu".

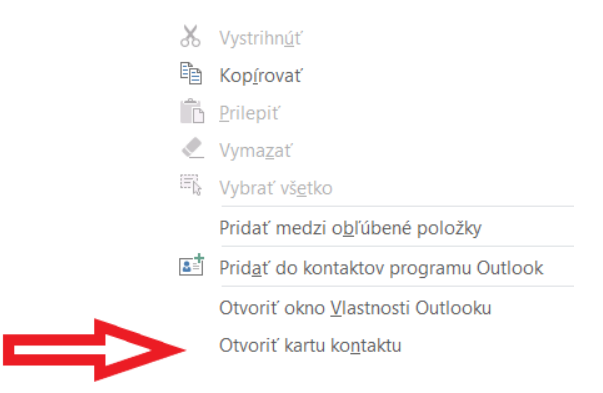

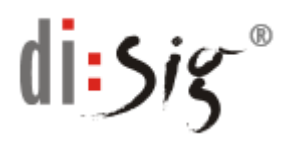

5. Následne kliknete na "Outlook (Kontakty)".

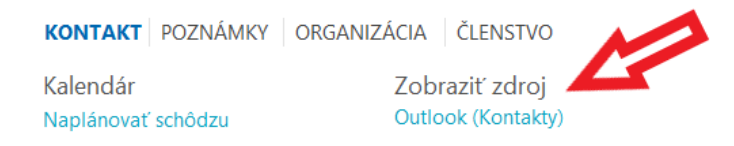

6. V menu "Kontakt" kliknete na "Certifikáty".

|                     |           |                                        |          |             | ∋zef Nigut - Kontakt                                     |          |                    |          |          |                  |         |        |
|---------------------|-----------|----------------------------------------|----------|-------------|----------------------------------------------------------|----------|--------------------|----------|----------|------------------|---------|--------|
| Súbor               | Kontakt   | Vložiť                                 | Form     | átovať text | Revízia                                                  |          | Prezradite, čo cho | ete robi |          |                  |         |        |
| Jložiť a<br>zavrieť | Odstrániť | Uložiť a nov<br>Preposlať *<br>OneNote | rý ≖     | Všeobecné   | 🖶 Podrobno<br><mark>Se</mark> Certifikáty<br>🔲 Všetky po | sti<br>/ |                    | alšie    | Adresár  | Kontrolovať mená | Vizitka | Obrázo |
| Akcie               |           |                                        | Zobraziť |             | Komunikovať                                              |          | Mená               |          | Možnosti |                  |         |        |

7. V sekcii "Certifikáty (digitálne identifikácie)" sa zobrazí certifikát s menom držiteľa certifikátu. V prípade, že tam bude viac certifikátov, jeden bude označený ako predvolený.

| G → C → C<br>Súbor Kontakt Vložiť                                                                                   | ∓ =<br>Formátovať text Revízia Q                                                 | Prezraďte, čo chcete robi    | No                     |
|----------------------------------------------------------------------------------------------------|----------------------------------------------------------------------------------|------------------------------|------------------------|
| Uložiť a Odstrániť<br>zavrieť                                                                                       | vý v<br>Všeobecné Certifikáty<br>Všetky polia                                    | E-mail Schôdza Ďalšie        | Adresár Kontro<br>Mená |
| Program Outlook použije pri odosie<br>niektorý z nasledovných certifikátov<br>Certifikáty (digitálne identifikácie) | inšije vanej pošty tomuto kontaktu<br>ertip – môžete získať prijatím digitálne p | oodpísanej správy od tohto k | ontaktu alebo imp      |
| lng. (predvolený)                                                                                                   |                                                                                  |                              |                        |

8. V poslednom kroku si cez "Vlastnosti" skontrolujte informácie o certifikáte (najmä držiteľa certifikátu, vydávajúcu CA a platnosť certifikátu).

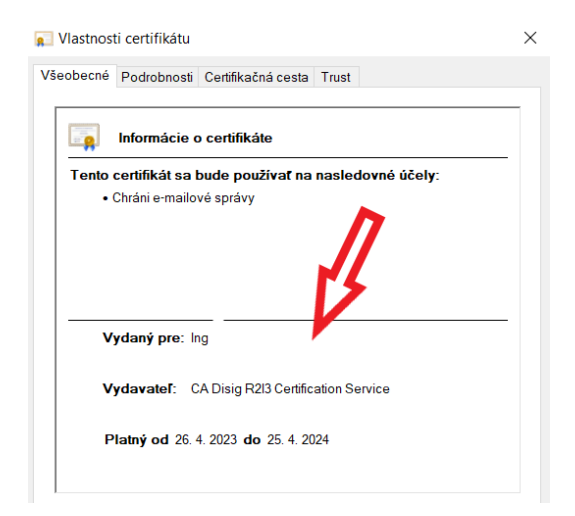

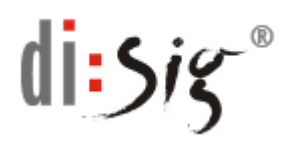

## B. Postup, ako odošleme šifrovaný e-mail v prostredí MS Outlook

- 1. Príjemca e-mailu musí byť pridaný do zoznamu kontaktov a musí mať priradený aspoň jeden platný certifikát. Pozri postup na str. 1-2
- 2. Otvoríte nové okno pre odoslanie emailu (napr. cez "Odpovedať" alebo "Nový e-mail"). V hornom menu "Možnosti" vyberieme "Zašifrovať".

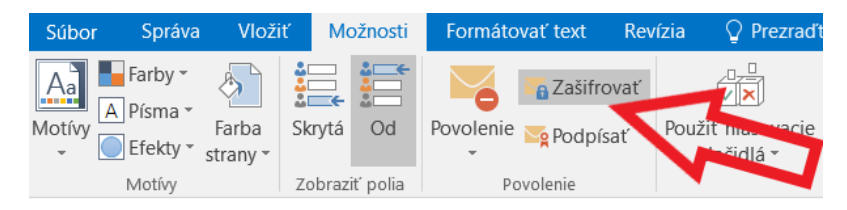

- 3. Kliknutím na "Odoslat" odošleme šifrovaný e-mail.
- Tlačidlo pre šifrovanie si viete pridať aj do panelu s nástrojmi pre rýchly prístup. Kliknete pravým tlačidlom na niektorú položku v paneli a vyberieme:

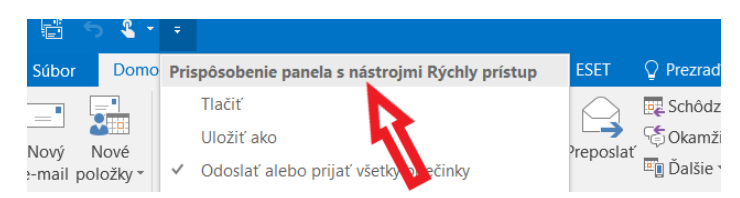

5. V novom okne nastavíte v Oblasti výberu príkazov "Karta možnosti". V nej si vyberiete "Zašifrovať" a kliknete na "Pridať". Výber potvrdíte tlačidlom "Ok :

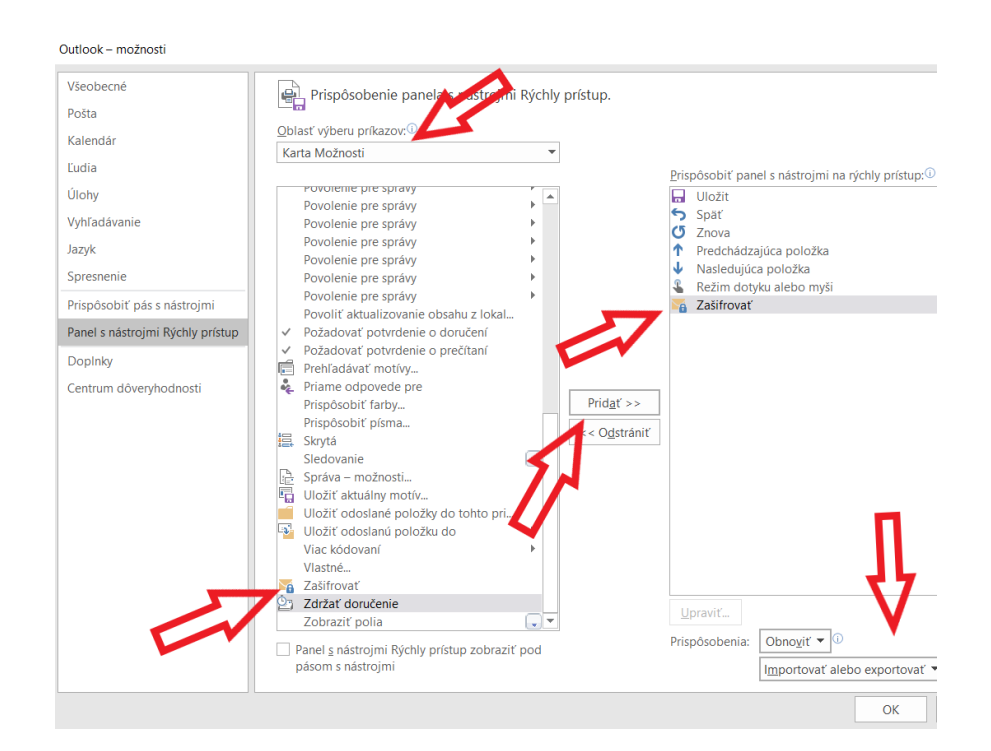

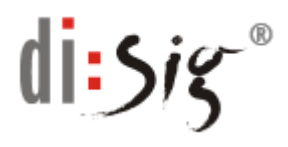

6. Ikonka pre šifrovanie bude v paneli s nástrojmi pre rýchly prístup znázornená:

| <del>ر</del> 🖬          | e 4                   | <b>€</b>  | - 🏹              | Ŧ      |  |  |  |
|-------------------------|-----------------------|-----------|------------------|--------|--|--|--|
| Súbor                   | Správa                | Vložiť    | Mo; ost          | Form   |  |  |  |
|                         |                       |           | ) A              |        |  |  |  |
| Priložiť Pol<br>súbor * | ožka progr<br>Outlook | amu Vizit | ka Kalendái      | Podpis |  |  |  |
| Zahrnúť                 |                       |           |                  |        |  |  |  |
| -                       | Od 🕶                  |           |                  |        |  |  |  |
| Odoslať                 | Komu                  |           |                  |        |  |  |  |
|                         | Kópia                 |           |                  |        |  |  |  |
|                         | Predmet               | Šifrov    | Šifrovaný e-mail |        |  |  |  |

7. Pri odosielaní e-mailu stačí kliknúť na ikonku a odošlete zašifrovaný e-mail.

## C. Postup, ako si pridáte váš certifikát do e-mailového konta v prostredí MS Outlook

Outlook – možnosti

Po inštalácii certifikátu sa štandardne v operačnom systéme (pomocou súboru s príponou .p12 alebo .pfx) priradí certifikát ku kontu v MS Outlook.

1. Priradenie certifikátu však môžete vykonať aj manuálne cez menu **"Súbor"** a následne výber **"Možnosti"**.

| Outlook moznosti                 |                                                                          |  |  |  |
|----------------------------------|--------------------------------------------------------------------------|--|--|--|
| Všeobecné                        | Všeobecné možnosti práce s programom Outlook.                            |  |  |  |
| Pošta                            |                                                                          |  |  |  |
| Kalendár                         | Možnosti používateľského rozhrania                                       |  |  |  |
| Ľudia                            | ✓ Po výbere zobraziť miniatúrny panel s nástrojmi <sup>①</sup>           |  |  |  |
| Úlohy                            | ✓ Povoliť živú ukážku <sup>①</sup>                                       |  |  |  |
| Vyhľadávanie                     | Štýl ob <u>r</u> azovkového komentára: Zobrazovať popis funkcií v obrazo |  |  |  |
| Jazyk                            | Prispôsobenie osobnej kópie balíka Microsoft Office                      |  |  |  |
| Spresnenie                       | Meno používateľa:                                                        |  |  |  |
| Prispôsobiť pás stostry,mi       | Iniciálky:                                                               |  |  |  |
| Panel s nástrojmi kých j prístup | Vždy používať tieto hodnoty bez ohľadu na prihlásenie do balíka          |  |  |  |
| Dopinky                          | Pozadie bal <u>í</u> ka Office: Bez pozadia 🔻                            |  |  |  |
| Centrum dôveryhodnosti           | Motív b <u>a</u> líka Office: Farebný 🔻                                  |  |  |  |

2. V novom okne vyberieme "Centrum dôveryhodnosti" a "Nastavenia centra dôveryhodnosti".

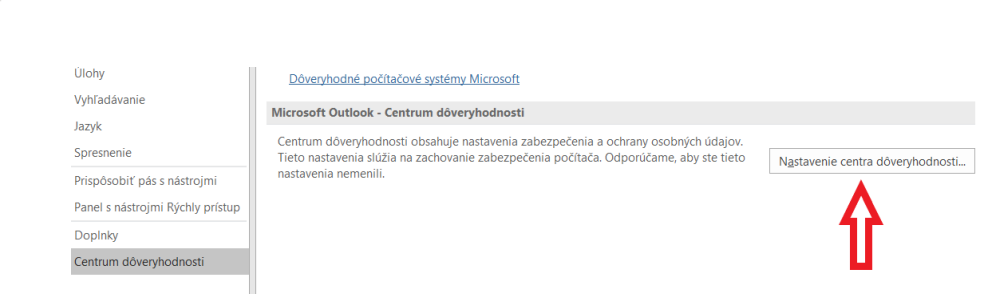

di:Sis

3. Následne vyberieme "Zabezpečenie e-mailu" a následne "Nastavenia":

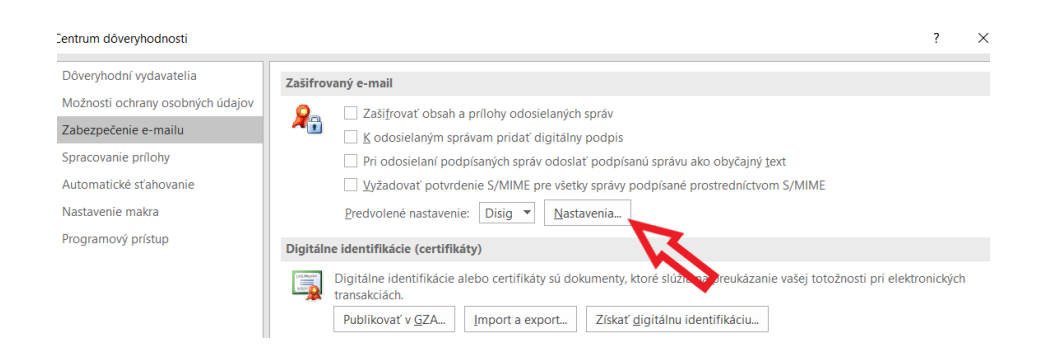

4. V novom okne klikneme na "Vybrať" a zvolíme podpisový a podobne aj šifrovací certifikát (štandardne rovnaký ako podpisový). Následne ešte označíme možnosť "S podpísanými správami odoslať tieto certifikáty".

| Zmena nastavenia zabezpečenia                                                |      |                  |                    |        |  |  |  |
|------------------------------------------------------------------------------|------|------------------|--------------------|--------|--|--|--|
| Predvoľby nastavenia zabezpečenia                                            |      |                  |                    |        |  |  |  |
| Názov nastavenia zabezpečenia:                                               |      |                  |                    |        |  |  |  |
| Disig                                                                        |      |                  |                    | ~      |  |  |  |
| Formát kryptografie:                                                         | S/MI | ME               |                    | $\sim$ |  |  |  |
| 🗹 Predvolené nastavenie zabezpečenia pre tento formát kryptografickej správy |      |                  |                    |        |  |  |  |
| Predvolené nastavenie za                                                     | bezp | ečenia pre všetk | y kryptografické s | právy  |  |  |  |
| Označenia zabezpečenia                                                       | a    | Nové             | Odstrániť          |        |  |  |  |
| Certifikáty a algoritmy                                                      |      |                  |                    |        |  |  |  |
| Podpisový certifikát:                                                        | d76a | 2f0f7519ae07d0   | Vybrať             |        |  |  |  |
| Transformačný algoritmus:                                                    | SHA  | 1                | $\sim$             |        |  |  |  |
| Šifrovací certifikát:                                                        | d76a | 2f0f7519ae07d0   | 000000000036       | Vybrať |  |  |  |
| Šifrovací algoritmus:                                                        | AES  | (256-bit)        |                    |        |  |  |  |
| 🗹 S podpísanými správami odoslať tieto certifikáty                           |      |                  |                    |        |  |  |  |
|                                                                              |      |                  | ОК                 | Zrušiť |  |  |  |

5. Všetky okná potvrdíme "OK".

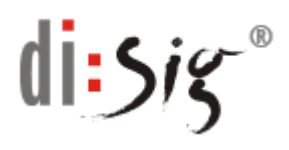

## D. Odoslanie podpísaného e-mailu v prostredí MS Outlook

- 1. Pre podpísanie e-mailu musíme mať vydaný a priradený aspoň jeden certifikát pre vaše e-mailové konto. Pozri postup na str. 4.
- 2. Otvoríme nové okno pre odoslanie e-mailu (napr. cez "Odpovedať" alebo "Nový email"). V hornom menu "Možnosti" vyberieme "Podpísať".

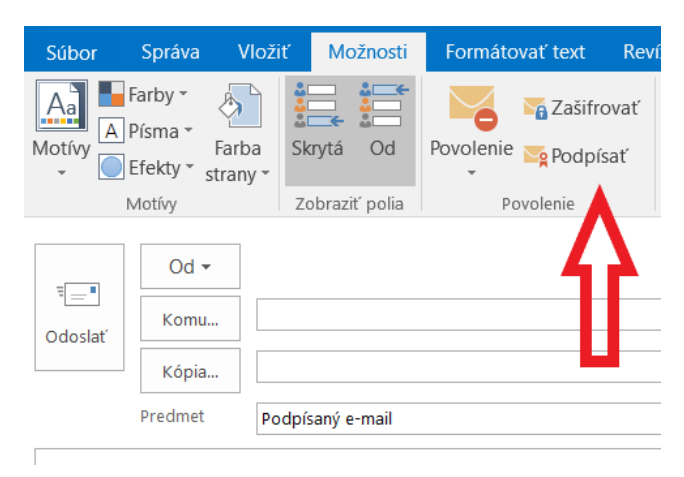

- 3. Kliknutím na "Odoslať" odošlete podpísaný e-mail.
- 4. Tlačidlo pre podpísanie e-mailu si viete pridať aj do panelu s nástrojmi pre rýchly prístup. Urobíte to rovnako, ako ste si pridali rýchly prístup pre šifrovanie.